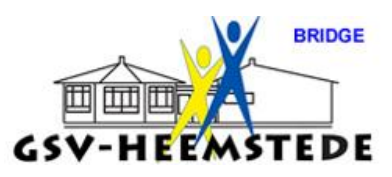

## 10. Bijwerken licentiecode NBB-rekenprogramma

Jaarlijks moet de licentiecode worden bijgewerkt om met het NBB-programma te kunnen werken.

Let op: Deze code is voor GSV en mag <u>niet</u> aan anderen dan de wedstrijdleiders van GSV gegeven worden. Is daar toch vraag naar, dan altijd na overleg met John van der Meer (voorzitter bridge).

Na ontvangst van de licentiecode moet deze als volgt bijgewerkt worden.

| 1.          | Start NBB-rel                                    | kenprogramma en klik op    |                     |          | icoon, links |
|-------------|--------------------------------------------------|----------------------------|---------------------|----------|--------------|
|             | bovenaan in                                      | het scherm. 🔶 🕨            | <i><sup>*</sup></i> | Competit |              |
| 2.          | Je krijgt dan het vervolgscherm te zien: 🏾 🏾 🎼 🔳 |                            |                     |          |              |
|             |                                                  |                            |                     |          |              |
| <b>%</b> >> |                                                  | Klik on de ontie Licentie  |                     |          |              |
| <u>م</u>    | Back-up maken                                    | Nink op de optie Licentie. |                     |          |              |
| Ô           | Back-up terugzetten                              |                            |                     |          |              |

- 3. Je krijgt u het scherm waarin de licentiecode ingevuld moeten worden, bovenaan staat tot wanneer de huidige licentie nog werkt (31-1-2020).
- Vul de ontvangen gegevens in, gebruik hiervoor de kopieer en plak optie (selecteer de code in de ontvangen mail en gebruik de toets Ctrl+C om te kopiëren en bij invullen gebruik je CTRL+V om te plakken).
- 5. Klik na invullen op ik ga akkoord met de licentievoorwaarden en daarna op Licentiegegevens bijwerken.
- 6. Als het goed ingevuld is, zie je dit scherm:

Licentie

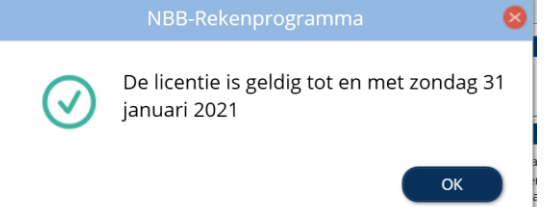

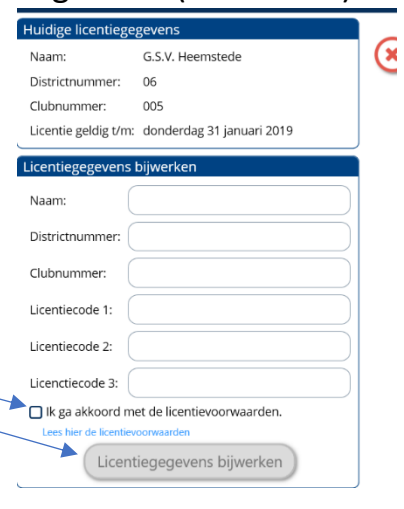